### Overview

The Purchasing Division manages the University's vendor master data. With the exception of procurement card purchases, a vendor must be established within the University's vendor database for all companies, individuals, and other entities from whom the University procures goods and services. This includes any vendor entity that will be used on an SRM Shopping Cart, SAP/ECC Requisition, Payment Request Document (PRD), subcontract, or employee reimbursement for out-of-pocket expenses.

The University utilizes PaymentWorks, a cloud-based solution, for onboarding vendors. The application is integrated with the myUK environment allowing departmental users to access it using Single Sign-On (SSO) functionality via the Enterprise Services tab. PaymentWorks supports the entire application platform, including vendors requiring registration support. With this automated onboarding functionality, the University no longer processes paper vendor applications. PaymentWorks is utilized to onboard all vendors including US-based companies and individuals, foreign companies and individuals, UK student organizations, UK imprest (petty cash) custodians, etc. In some cases, registering entities can also submit their banking information indicating their preferred payment method.

University employees seeking an 8XXXXX number will not complete an application within PaymentWorks. A customized <u>Employee PERNER Form</u> is available from the Purchasing website for employees to complete and submit to receive an 8XXXXX vendor number for a reimbursement.

Important: A departmental end-user cannot complete an application through PaymentWorks on behalf of a vendor or individual; the registration can only be completed and submitted by the vendor.

## Vendor Basics

Prior to starting any of the above transaction types, check to see if the desired vendor currently exists within the database.

If the vendor or individual is listed within SAP, and their information is current, the employee can move forward with completing the procurement document.

If the vendor or individual is not listed within the SAP database, send them an invitation to register via PaymentWorks from within the myUK Enterprise Services tab. Please remember to perform an exhaustive search in SAP for the vendor name before sending the invitation.

Change requests for a current vendor (e.g., address change) are also conducted via PaymentWorks. A previously registered vendor can update their own address within PaymentWorks which will transition into the SAP vendor database once approved.

#### **DBA Vendors:**

At their requests, small businesses or individuals are commonly setup as a "Doing Business As" (DBA) structure. This means their business is owned and operated under a primary legal name, but is

presented to the public or conducted under a different trade name. Vendors operating under a DBA structure can be found within the vendor database by either a search for their legal primary name under the Name 1 field or a search for their DBA name under the Name 2 field. For instance, using T-code XK-03 (Vendor Display) to conduct a search for Stuart\*Holt\* in the Name 1 field will return the same vendor record as a search for "DBA\*Stuart\*Holt\*Painting\*" on the Name 2 field (both tie to vendor number 128914). If you have problems locating a vendor and believe they may have a DBA structure, try searching on the Name2 field using their DBA name. Be sure to use asterisks with the search terms.

## How to Conduct General Search for Vendors Using SAP T-code XK-03

Usage: Perform <u>before</u> creating any procurement document to confirm whether the desired vendor is currently listed in the database.

Users: Creators of any type of procurement document

| 1. Execute T-code XK03<br>from the SAP Easy Access<br>menu                                        | Menu Edit Eavorites Extras   XK03 I I   SAP Easy Access   Image: Sape and the second second sec |
|---------------------------------------------------------------------------------------------------|----------------------------------------------------------------------------------------------------|
| 2. From the Display<br>Vendor Initial Screen,<br>click the possible entries<br>icon to the right. | Display Vendor: Initial Screen         Image: Company Code         Ukoo         University of Kentucky         Purch. Organization         Ukoo         Uk Purchasing                                                                                                    |

| <ul> <li>3. From the search criteria<br/>box, enter all or part of<br/>the vendor's name into<br/>the Name field. Place an<br/>asterisk at the ends of the<br/>search term, and<br/>between search terms if<br/>more than one word.</li> <li>Click the check button to<br/>start the search.</li> </ul> | C* Vendor Account Number (1)     Vendor by Real Estate Contract     UK Vendor Search     Name 2   Vendor   Street   City   Region   Postal Code   Country   PO Box   Social Security Nr.   FEIN Tax Code   Account group   Search term   Deletion flag   Company Code   WK00     Maximum No. of Hits     2000 |
|----------------------------------------------------------------------------------------------------|----------------------------------------------------------------------------------------------------|
| 4. Review the list of<br>search results to<br>determine whether your<br>vendor currently exists<br>within the database. If<br>not listed, send the<br>vendor an invitation<br>through PaymentWorks to<br>register.                                                                                      | Name : OFFICE RESOURCES INC<br>Name 2:<br>Ven Street City Rg PostalCode C PO B<br>321446 LOUISVILLE KY 40201-1689 US 1689<br>321447 816 E Broadway LOUISVILLE KY 40204 US                                                                                                    |

| Search TIP:<br>Remember you can<br>search on other data if<br>known, for example:<br>portions of the street<br>address, PO box, city, ZIP<br>code, etc. The search<br>results will show all<br>vendors meeting the<br>search criteria; identify<br>and select the correct<br>entry. If available, the<br>search data most unique<br>in nature (e. g., tax ID<br>number) will return the<br>most accurate results.<br>Werder by Real Estate Contract UK Vendor Search<br>Tax Code<br>Code<br>Code |                                                                                                    |                                                                                                    |
|----------------------------------------------------------------------------------------------------|----------------------------------------------------------------------------------------------------|----------------------------------------------------------------------------------------------------|
| Remember you can<br>search on other data if<br>known, for example:<br>portions of the street<br>address, PO box, city, ZIP<br>code, etc. The search<br>results will show all<br>vendors meeting the<br>search criteria; identify<br>and select the correct<br>entry. If available, the<br>search data most unique<br>in nature (e. g., tax ID<br>number) will return the<br>most accurate results.                                                                                                    | Search TIP:                                                                                                    |                                                                                                    |
| Remember you can<br>search on other data if<br>known, for example:<br>portions of the street<br>address, PO box, city, ZIP<br>code, etc. The search<br>results will show all<br>vendors meeting the<br>search criteria; identify<br>and select the correct<br>entry. If available, the<br>search data most unique<br>in nature (e. g., tax ID<br>number) will return the<br>most accurate results.                                                                                                    |                                                                                                    | 🖻 Vendor Account Number (1)                                                                                                    |
|                                                                                                    | Remember you can<br>search on other data if<br>known, for example:<br>portions of the street<br>address, PO box, city, ZIP<br>code, etc. The search<br>results will show all<br>vendors meeting the<br>search criteria; identify<br>and select the correct<br>entry. If available, the<br>search data most unique<br>in nature (e. g., tax ID<br>number) will return the<br>most accurate results. | Cervendor Account Number (1)       Vendor Search         Vendor by Real Estate Contract       UK Vendor Search         Name       Name         Name 2       Vendor         Street       City         Region       Postal Code         Country       PO Box         PO Box       Mathematical Street         Country       Social Security Nr.         PO Box       Mathematical Street         Company Code       UK00         Maximum No. of Hts       2000         Vendor       Street         Name 1       Nam         Vendor       Street         City       Rg PostalCode         Company Code       UK00         Maximum No. of Hts       2000         Vendor       Street         Company Code       Xam         Vendor       Street         City       Rg PostalCode C         POFICE RESOURCES IN:       321446         OREGON STATE BAR       12603         ORGANON INC       139653 |

#### Vendor Search Tips

Departments may find the following TIPS useful when conducting vendor searches:

- If you are having problems locating a vendor, remember to use alternate search terms such as street address, city, ZIP code, etc. Manipulating wildcard (\*) searches may also return better results, e.g., \*123\*Main\* or 123\*Main or \*Main\*.
- Vendors identified with ZPRO, ZEMP, or 0003 groups can be used on any procurement document.
- If you have a remittance address that needs added to the vendor database in addition to a vendor's ordering address, send an invitation through PaymentWorks to the vendor as normal for them to submit and provide their remittance address information.
- Remember to use only vendor-based Transaction Codes (T-codes) when searching for vendor information in SAP. XK-03 is the correct T-code to Display Vendor information (T-codes with the XK prefix are vendor-oriented). T-codes outside the XK-prefix format (e.g., FBL1N, etc.) are not vendor-oriented and may not display full vendor record information.

4

#### **Inactive Vendors**

On an occasional (yearly or less frequent) basis, Enterprise Applications Group (EAG) may review the database and invalidate vendors that are inactive. When this occurs, any inactive vendors will no longer be displayed during a vendor search. "Inactive" means any vendor marked as such or has not been used on a procurement document for the previous two years and/or other criteria apply. To use an inactive vendor, send a new invitation through PaymentWorks to them to re-register.

#### What constitutes a vendor to be marked inactive?

- Vendor has not had activity for the previous two years
- Address is no longer valid
- Company or individual has had a name change, merger, combined acquisition, etc.
- FEIN/SSN data is incorrect
- Duplicate of another vendor record

#### **Foreign Vendors**

<u>Foreign Businesses</u>: Representatives for companies located outside the US should complete the PaymentWorks application via invitation as normal.

<u>Foreign Individuals</u>: Vendor entries for Non-Resident Alien (NRA) individuals also require a registration action within PaymentWorks. The person(s) can also provide/upload their W8-BEN form onto the platform as required.

In summary, send invitations via PaymentWorks (from the myUK/Enterprise Services tab) to both foreign companies and foreign individuals the same as would be done for US-based companies and individuals.

### I. How to Search for and Assign Vendor within an Open SRM Shopping Cart

(Users: SRM Shoppers, i.e., general academic campus)

| 1. Complete the           |                                                                                                    |
|---------------------------|----------------------------------------------------------------------------------------------------|
| Header and Item           | Details for item 1 Furniture                                                                                               |
| Overview sections of      | tem Data Account Assignment Notes and Attachments Delivery Address/Performance Location Sources of Supply / Service Agents |
| the Shopping Cart.        | No supplier is assigned. You can order from the following sources of supply. Select one and assign it.                     |
| After completing the      | No possible sources of supply found in the system.                                                                         |
| Account Assignment,       | Assign Supplier Compare Suppliers                                                                                          |
| Notes/Attachments,        | E Supplier Number Supplier Name Contract Item Contract Item Description Supplier Product Number Net Price                  |
| etc. tabs in the bottom   |                                                                                                    |
| Details section, select   |                                                                                                    |
| the Sources of            |                                                                                                    |
| Supply/Service Agents     |                                                                                                    |
| tab. Click the possible   | You may suggest a preferred supplier to the purchasing department                                                          |
| entries icon to the right | Preferred Supplier: Supplier Master Record: Display                                                                        |
| of Preferred Supplier.    | Supplier:                                                                                                    |
|                           |                                                                                                    |
| 2 From the search         |                                                                                                    |
| criteria box enter all or | Preferred Supplier: General Value List                                                                                     |
| part of the vendor's      |                                                                                                    |
| name into the Name 1      | Settings                                                                                                    |
| field Place an asterisk   | Name 1:                                                                                                    |
| at the ends of the        | Name 2: 🔶 🜩                                                                                                    |
| search term and           | Vendor:                                                                                                    |
| between search terms if   | Street:                                                                                                    |
| more than one word        | City: O                                                                                                    |
| more man one word.        | Region:                                                                                                    |
| Click the Start Search    | Postal Code:                                                                                                    |
| button                    | Country Key:                                                                                                    |
| Sonon.                    | Restrict Number of value List Entries To 500                                                                               |
|                           | Start Search Reset                                                                                                    |
|                           | More Search Helps: Supplier                                                                                                |
|                           | OK Cancel                                                                                                    |
|                           |                                                                                                    |
|                           |                                                                                                    |

| 3. Locate and highlight |                                                                                                    |               |
|-------------------------|----------------------------------------------------------------------------------------------------|---------------|
| the correct vendor to   | Preferred Supplier: General Value List                                                                                                    |               |
| insert into Shopping    | ▼ Hide Filter Criteria                                                                                                    |               |
| Cart and click OK.      | Name 1: CG*CONCEPTS*                                                                                                    |               |
|                         | Name 2: 🔶 📃 🖻                                                                                                    |               |
| If needed, click column | Vendor: 🖼 *                                                                                                    |               |
| headings to sort in     | Street:                                                                                                    |               |
| ascending or            |                                                                                                    |               |
| descending order        | Region:                                                                                                    |               |
| descending order.       |                                                                                                    |               |
|                         | Restrict Number of Value List Entries To 500 Start Search Reset                                                                                                    | $\mathbf{X}$  |
|                         |                                                                                                    |               |
|                         | Image: Book of the second second s | City          |
|                         | 122679 CG Concepts Smith St                                                                                                    | Charleston    |
|                         | 129281 CG Concepts Fortune Dr Ste 290                                                                                                    | Lexington     |
|                         | 138794 CG Concepts (INACTIVE) DO NOT USE - use 129281 Fortune Dr Ste 202 **DO NOT USE                                                                                                    | E** Lexington |
|                         | More Search Helps: Supplier                                                                                                    |               |
|                         |                                                                                                    | >             |
|                         |                                                                                                    | OK Cancel     |
|                         |                                                                                                    |               |

## Search TIP:

Remember you can search on other data if known, for example: portions of the street address, PO box, city, ZIP code, etc. The search results will show all vendors meeting the search criteria; identify and select the correct entry.

| Preferred S        | upplier: General Value List        |          |
|--------------------|------------------------------------|----------|
| Hide Filter        | Criteria                           | Settings |
| Name 1:<br>Name 2: | <ul> <li>♦</li> <li>♦</li> </ul>   | \$<br>\$ |
| Vendor:            | *                                  | ⇔        |
| Street:            |                                    | \$       |
| City:              | ♦                                  | \$       |
| Region:            | ♦                                  | \$       |
| Postal Code:       | ♦                                  | \$       |
| Country Key:       |                                    | \$       |
| Restrict Nu        | umber of Vanue List Entries To 500 |          |
| More Search I      | Helps: Supplier                    | •        |
|                    | ОК                                 | Cancel   |

| ß | Vendor | Name 🚊                       | Name 2                     | Street                         | City       | Region | Postal Code |
|---|--------|------------------------------|----------------------------|--------------------------------|------------|--------|-------------|
|   | 300623 | ADT Security Services Inc    |                            | Fortune Dr Unit 195            | Lexington  | KY     | 40509       |
|   | 160979 | AMEC Environment & Infrastr  |                            | Fortune Dr Ste 100             | Lexington  | KY     | 40509       |
|   | 313349 | Amteck LLC                   |                            | Fortune Dr Ste 150             | Lexington  | KY     | 40509       |
|   | 120241 | Assured Micro Services Inc   |                            | Fortune Dr Ste 102             | Lexington  | KY     | 40509       |
|   | 315804 | Bell Engineering             |                            | Fortune Dr Ste 350             | Lexington  | KY     | 40509       |
|   | 113405 | Bety Davidson                | Clark Co. Extension Office | 1400 Fortune Dr                | Winchester | KY     | 40391       |
|   | 326178 | Bluegrass Land Title LLC     |                            | Fortune Dr Ste 190             | Lexington  | KY     | 40509       |
|   | 152935 | Bruker Biospin Corp          |                            | Fortune Dr                     | Billerica  | MA     | 01821       |
|   | 118431 | Bruker Instruments Inc       | Manning Park               | Fortune Dr                     | Billerica  | MA     | 01821       |
|   | 320629 | Central Kentucky Educational |                            | Fortune Dr Ste 175             | Lexington  | KY     | 40509       |
|   | 321404 | Central Kentucky Educational |                            | Fortune Dr Ste 110             | Lexington  | KY     | 40509       |
|   | 129281 | CG Concepts                  |                            | Fortune Dr Ste 290             | Lexington  | KY     | 40509       |
|   | 138794 | CG Concepts (INACTIVE)       | DO NOT USE - use 129281    | Fortune Dr Ste 202 **DO NOT US | Lexington  | KY     | 40509       |
|   |        |                              |                            |                                |            |        |             |

### II. How to Search for and Assign Vendor within an Open SAP/ECC Requisition

(Users: ECC Requisitioners (i.e., hospital, Plant Maintenance areas)

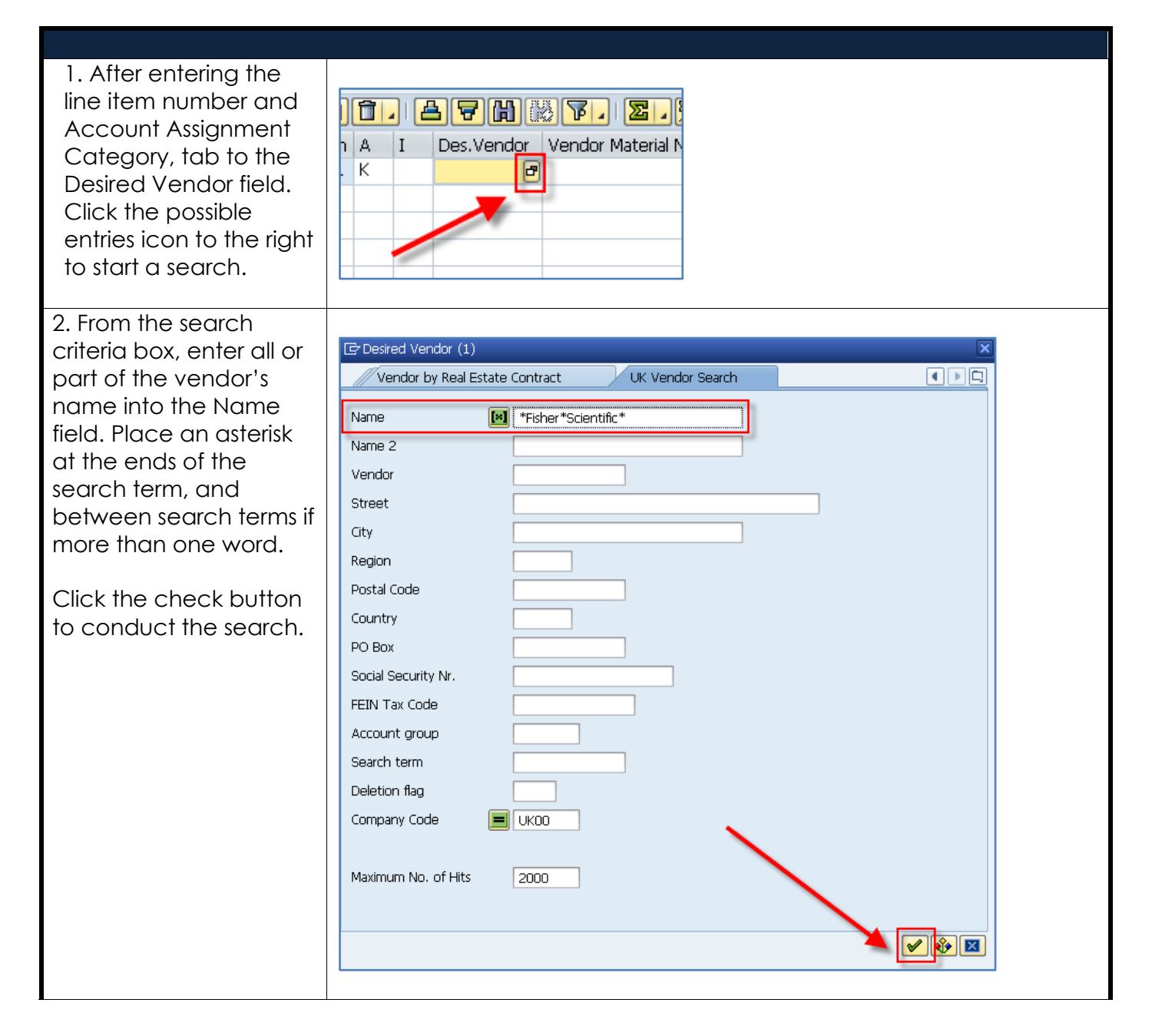

9

3. Locate and double click on the correct vendor to insert into the requisition.

If needed, click the column headings to sort in ascending or descending order.

|                          |        |                             | ١            | 4  |
|--------------------------|--------|-----------------------------|--------------|----|
| 🖌 🛛 🖨 🖶 🕷 📮 -            |        | <u> </u>                    | -            |    |
| Name 1 Name 2            | Vendor | Sureet                      | City         | Rg |
| FISHER SCIENTIFIC        | 129305 |                             | ATLANTA      | GA |
| FISHER SCIENTIFIC        | 162625 | 13551 Collections Center Dr | CHICAGO      | IL |
| FISHER SCIENTIFIC        | 307278 | 300 Industry Dr             | PITTSBURGH   | PA |
| FISHER SCIENTIFIC COMPA  | 119651 |                             | PITTSBURGH   | PA |
| FISHER SCIENTIFIC COMPA  | 119652 | 4500 Turnberry Dr           | HANOVER PARK | IL |
| THERMO FISHER SCIENTIFIC | 139563 |                             |              |    |
| THERMO FISHER SCIENTIFIC | 146669 |                             | CHICAGO      | IL |
| THERMO FISHER SCIENTIFIC | 146670 | 75 Panorama Creek Dr        | ROCHESTER    | KY |

#### Search TIP:

Remember you can search on other data if known, for example: portions of the street address, PO Box city, ZIP code, etc. The search results will show all vendors meeting the search criteria; identify and select the correct entry.

| Desired Vendor (1)    |               |                  |                             |              | ×                                                                                                    |
|-----------------------|---------------|------------------|-----------------------------|--------------|----------------------------------------------------------------------------------------------------|
| Vendor by Real Esta   | te Contract   | UK V             | endor Search                |              | ◀ ▶ □                                                                                                    |
| Name                  |               |                  |                             |              |                                                                                                    |
| Name 2                |               |                  |                             |              |                                                                                                    |
| Vendor                |               |                  |                             |              |                                                                                                    |
| Street                | ×1 *4500*Turn | berry*           |                             |              |                                                                                                    |
| City                  |               |                  |                             |              |                                                                                                    |
| Region                |               |                  |                             |              |                                                                                                    |
| Postal Code           |               |                  |                             |              |                                                                                                    |
| Country               |               |                  |                             |              |                                                                                                    |
| PO Box                |               |                  |                             |              |                                                                                                    |
| Social Security Nr.   |               |                  |                             |              |                                                                                                    |
| FEIN Tax Code         |               |                  |                             |              |                                                                                                    |
| Account group         |               |                  |                             |              |                                                                                                    |
| Search term           |               |                  |                             |              |                                                                                                    |
| Deletion flag         |               |                  |                             |              |                                                                                                    |
| Company Code          | <b>-</b> UKOO |                  |                             |              |                                                                                                    |
|                       |               |                  |                             |              |                                                                                                    |
| Maximum No. of Hits   | 2000          |                  |                             |              |                                                                                                    |
|                       |               |                  |                             |              |                                                                                                    |
|                       |               |                  |                             |              | <ul> <li></li> <li></li></ul> |
|                       |               |                  |                             |              |                                                                                                    |
|                       |               |                  |                             |              |                                                                                                    |
|                       |               |                  |                             |              | V                                                                                                    |
|                       |               |                  |                             |              | 1                                                                                                    |
|                       | Nam           | Vendor<br>110020 | Street<br>4500 Turpherry Dr |              | PostalC                                                                                                    |
| FISHER SCIENTIFIC COM | 1PANY         | 119652           | 4500 Turnberry Dr           | HANOVER PARK | IL 60133                                                                                                    |
|                       |               |                  |                             |              |                                                                                                    |

### III. How to Search for and Assign Vendor within Open Payment Request Document (PRD)

(Users: PRD Creators, i.e., all departments, divisions, and areas)

| 1. From the Overview<br>tab, click on the<br>possible entries icon to<br>the right of Payment To:<br>box                                                                                                    | Show My Tasks       Close       Print Preview       Check       Submit       Park         Overview       Header       Item       Notes and Attachments       /         Payment To: *       999999       PRD Vendor-DO NOT USE         External Invoice Number: *                                                                       |
|----------------------------------------------------------------------------------------------------|----------------------------------------------------------------------------------------------------|
| 2. From the search<br>criteria box, enter all or<br>part of the vendor's<br>name into the Name 1<br>field. Place an asterisk<br>at the ends of the<br>search term, and<br>between search terms if<br>more than one word.<br>Click the Start Search<br>button. | Invoicing Party Business Partner: General Value   Ide Filter Criteria     Settings     Name 1:   *Kentucky*Treasurer*   Name 2:   Vendor:   Vendor:   Vendor:   Vendor:   Street:   Street:   Street:   Street:   Street:   Street:   Street:   Postal Code:   Country Key:   PO Box:   Po Box:   Start Search   Reset     OK   Cancel |

3. Locate the correct vendor to insert into the PRD and click OK.

If needed, click the column heading to sort in ascending or descending order.

| ١ | Vendor | 4 | Name                     | Name 2                            | Street              | City         | Re | Postal Coc |
|---|--------|---|--------------------------|-----------------------------------|---------------------|--------------|----|------------|
| 1 | 127733 |   | Kentucky State Treasurer | Ofc Hous Bldg C/Fire Prev Div     | Sea Hero Dr Ste 100 | Frankfort    | KY | 40601      |
|   | 127743 |   | Kentucky State Treasurer | Commission Children w.Special     | Eastern Parkway     | Louisville   | KY | 40217      |
|   | 128219 |   | Kentucky State Treasurer | Jenny Wiley State Resort Park     | Theatre Ct          | Prestonsburg | KY | 41653-979  |
|   | 128402 |   | Kentucky State Treasurer | Office of Insurance Agent Lic Div |                     | Frankfort    | KY | 40601      |
|   | 128589 |   | Kentucky State Treasurer | Unisys Corp Attn: Financial Ser   |                     | Frankfort    | KY | 40602      |
|   | 128619 |   | Kentucky State Treasurer | My Old Ky Home State Park         |                     | Bardstown    | KY | 40004      |
|   | 128674 |   | Kentucky State Treasurer | Historic Properties               | Louisville Rd       | Frankfort    | KY | 40601      |
|   | 128700 |   | Kentucky State Treasurer |                                   | Revenue Cabinet     | Frankfort    | KY | 40619      |
|   | 128957 |   | Kentucky State Treasurer | General Butler State Resort Pk    | Highway 227         | Carcoliton   | KY | 41008-032  |

#### Search TIP:

Remember you can search on other data if known, for example: portions of the street address, PO box, city, ZIP code, etc. The search results will show all vendors meeting the search criteria; identify and select the correct entry.

| Invoicing Pa    | rty B      | usiness Partner: General   | Value 🗖 🗙 |
|-----------------|------------|----------------------------|-----------|
| Tide Filter     | Crite      | ria                        | Settings  |
|                 |            |                            |           |
| Name 1:         | $\diamond$ |                            | ₽         |
| Name 2:         | $\diamond$ |                            | <b></b>   |
| Vendor:         | $\diamond$ |                            | ⇒         |
| Street:         | $\diamond$ | *Sea*Hero*                 |           |
| City:           | $\diamond$ |                            |           |
| Region:         | $\diamond$ |                            | \$        |
| Postal Code:    | $\diamond$ |                            | \$        |
| Country Key:    | $\diamond$ |                            | ⇒         |
| PO Box:         | $\diamond$ |                            | ⇒         |
| Restrict N      | umbe       | r of Value List Entries To | 500       |
| Start Searc     | h F        | Reset                      |           |
|                 | -          |                            |           |
|                 |            | 0                          | K Cancel  |
|                 |            |                            |           |
| Start Search Re | set        |                            |           |
|                 |            |                            |           |
| <b>D M I</b>    |            |                            |           |

| ₽ | Vendor | 4 | Name                     | Name 2                                | Street              | City       | Regi | Postal Code |
|---|--------|---|--------------------------|---------------------------------------|---------------------|------------|------|-------------|
|   | 106191 |   | Angela Gilbert           |                                       | 8003 Sea Hero Run   | Versailles | KY   | 40383       |
|   | 127733 |   | Kentucky State Treasurer | Ofc Hous Bldg C/Fire Prev Div         | Sea Hero Dr Ste 100 | Frankfort  | KY   | 40601       |
|   | 130580 |   | Kentucky State Treasurer | Ofc of Hous Bldg/Boiler Inspec        | Sea Hero Rd Ste 100 | Frankfort  | KY   | 40601-5405  |
|   | 131423 |   | Kentucky State Treasurer | Ofc Hous Bldgs/Elevator Section       | Sea Hero Rd Ste 100 | Frankfort  | KY   | 40601-5405  |
|   | 135866 |   | Kentucky State Treasurer | Electrical-Housing/Bldg/Constrtng     | Sea Hero Rd Ste 100 | Frankfort  | ΚY   | 40601-5405  |
|   | 142760 |   | Kentucky State Treasurer | Housing,Electrical Inspection Section | Sea Hero Rd Ste 100 | Frankfort  | KY   | 40601-5405  |
|   | 144342 |   | Kentucky State Treasurer | Ofc of Hous, Bldg/Div Plumbing        | Sea Hero Rd Ste 100 | Frankfort  | KΥ   | 40601-5405  |
|   | 144882 |   | Kentucky State Treasurer | Housing/Division HVAC                 | Sea Hero Rd Ste 100 | Frankfort  | KY   | 40601       |
|   | 154379 |   | Kentucky State Treasurer | Housing/Bldg/Constrctn/HVAC           | Sea Hero Rd Ste 100 | Frenkfort  | KY   | 40601-5405  |
|   | 159942 |   | Kentucky State Treasurer | Ky Certified Bldg Inspector Program   | Sea Hero Rd Ste 100 | Franktert  | KY   | 40601-5405  |
| < |        |   |                          |                                       |                     |            |      | >           |
|   |        |   |                          |                                       |                     |            | OK   | Cancel      |
| _ |        |   |                          |                                       |                     |            |      |             |